## How to set up GCC student email on an iPhone

By Don Hodges 3/14/2018

Step 1. Tap the "Settings" icon.

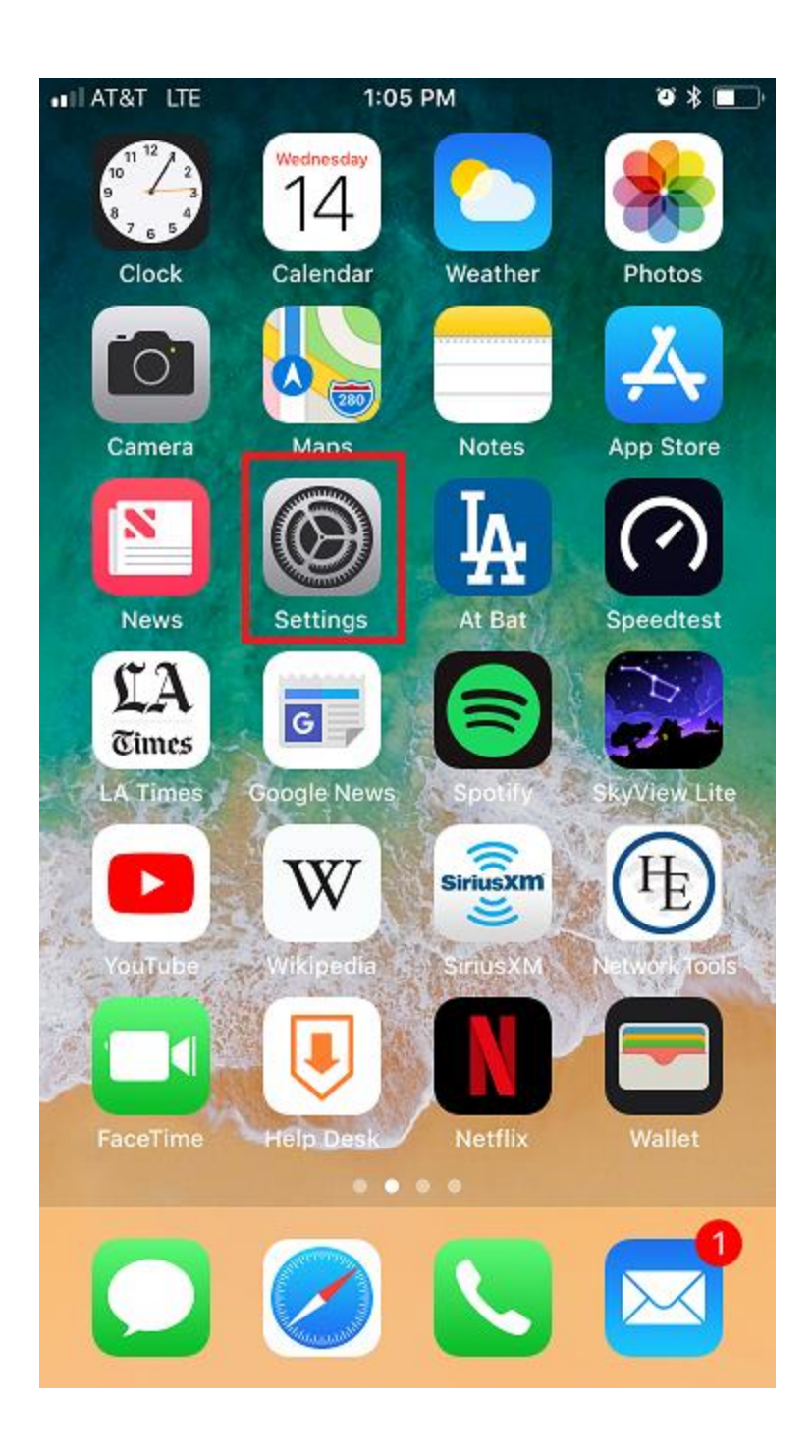

Step 2. Scroll down and tap the "Accounts & Passwords" link.

| ••II AT&T | 중 1:05 PM            | ũ * 🔳 |  |  |
|-----------|----------------------|-------|--|--|
|           | Settings             |       |  |  |
|           | Battery              | >     |  |  |
|           | Privacy              | >     |  |  |
|           |                      |       |  |  |
| Å         | iTunes & App Store   | >     |  |  |
|           | Wallet & Apple Pay > |       |  |  |
|           |                      |       |  |  |
| ?         | Accounts & Passwords | >     |  |  |
|           | Mail                 | >     |  |  |
|           | Contacts             | >     |  |  |
|           | Calendar             | >     |  |  |
|           | Notes                | >     |  |  |
|           | Reminders            | >     |  |  |
|           | Phone                | >     |  |  |
|           | Messages             | >     |  |  |

Step 3. Tap the "Add Account" link.

| all AT&T 🗢                     | 1:05 PM                | 708          | • |
|--------------------------------|------------------------|--------------|---|
| Settings Acc                   | ounts & Passwoi        | rds          |   |
|                                |                        |              |   |
| 📍 App & W                      | ebsite Passwords       | 5            | > |
| ACCOUNTS                       |                        |              |   |
| iCloud<br>iCloud Drive, Conta  | acts, Calendars, Safar | i and 7 more | > |
| Exchange<br>Mail, Calendars, N | otes                   |              | > |
| Outlook<br>Mail, Notes         |                        |              | > |
| Add Account                    |                        |              | > |
|                                |                        |              |   |
| Fetch New Dat                  | a                      | Push         | > |
|                                |                        |              |   |
|                                |                        |              |   |
|                                |                        |              |   |

Step 4. Tap the "Google" link.

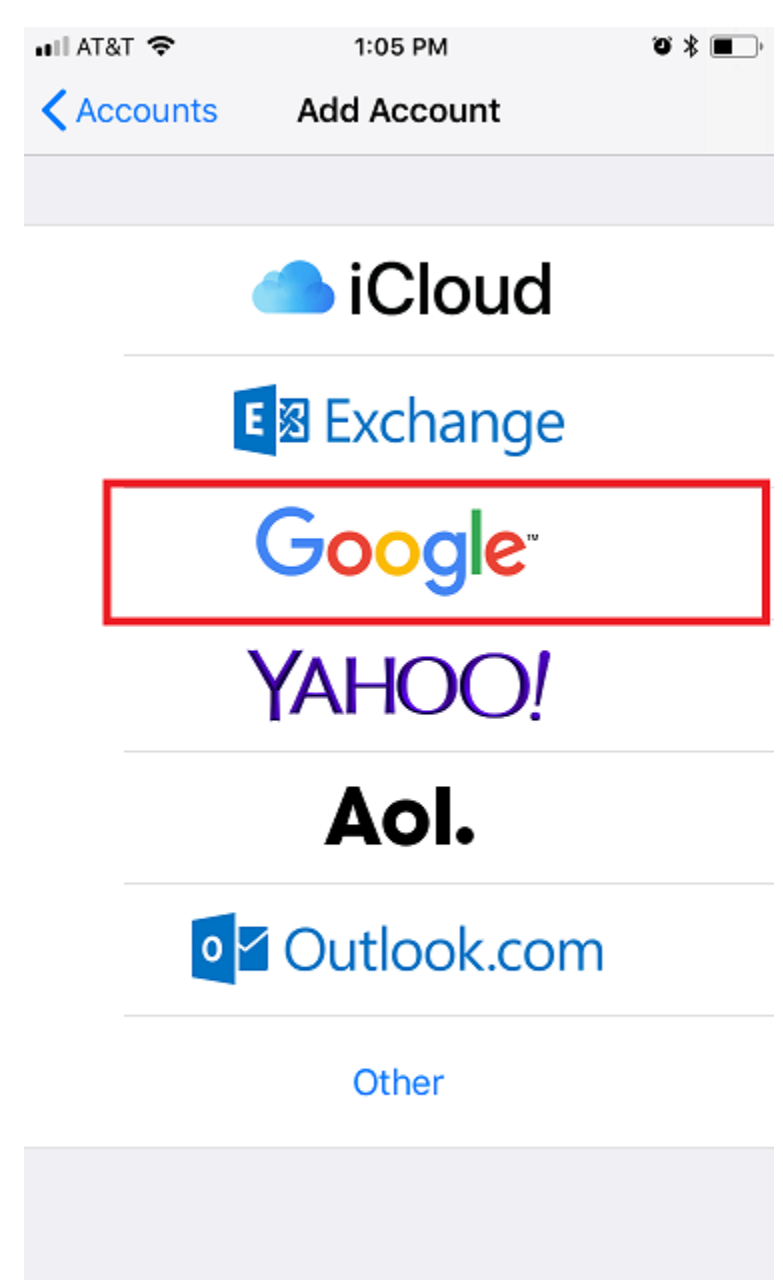

Step 5. Use the keypad to type in your full email address, and then tap "NEXT"

NEXT

| 📲 AT&T 🗢                        | 1:06 PM                | ʻoʻ 🕸 🔳 🖓    |
|---------------------------------|------------------------|--------------|
|                                 | accounts.google.com    |              |
| Cancel                          | Gmail                  |              |
| Let this iPhone<br>Account data | access your mail and o | other Google |
| Email or phone                  |                        |              |
| gccstudent12                    | 23@student.glendale    | e.edu        |
| Forgot email?                   |                        |              |

More options

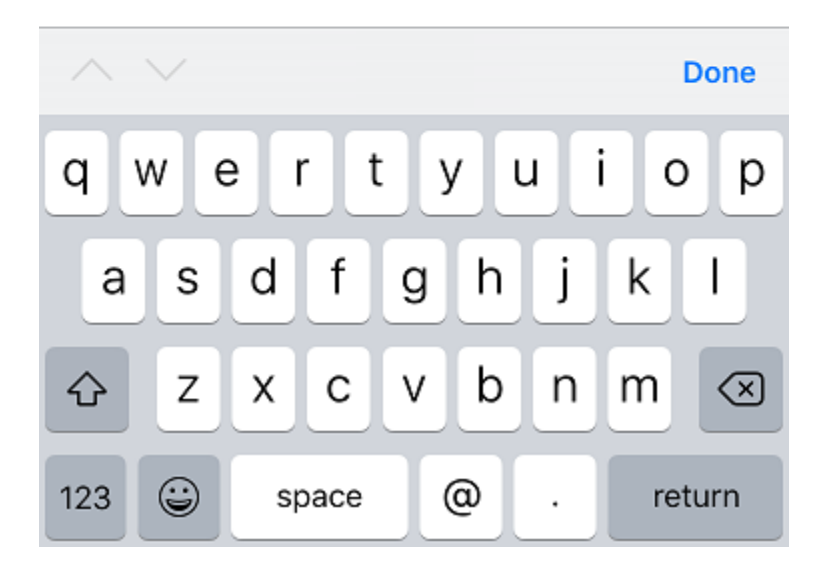

Step 6. Use the keypad to type in your email password, and then tap "NEXT"

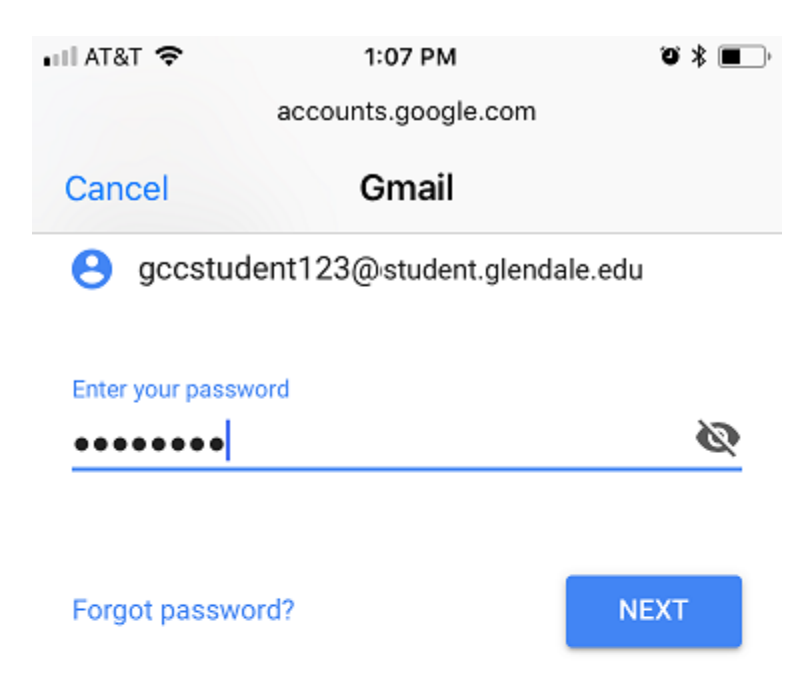

| ^   |     |   |   |     |     |    |   | Do | one       |
|-----|-----|---|---|-----|-----|----|---|----|-----------|
| 1   | 2   | 3 | 4 | 5   | 6   | 7  | 8 | 9  | 0         |
| -   | 1   | : | ; | (   | )   | \$ | & | @  | "         |
| #+= |     | • | , |     | ?   | !  | ' |    | $\propto$ |
| -   | ABC |   |   | spa | ace |    |   | Go | ,         |

Step 7. Select which options you would like synchronized with your phone, and then tap "SAVE". Note: You only need to have "Mail" selected here, the rest is optional.

| •11 AT& | r <b>≎</b> | 1:08 PM | ũ 🕸 🔳 ,    |
|---------|------------|---------|------------|
| Cancel  |            | Gmail   | Save       |
|         |            |         |            |
|         | Mail       |         |            |
|         | Contacts   |         | $\bigcirc$ |
|         | Calendars  |         | $\bigcirc$ |
|         | Notes      |         | $\bigcirc$ |
|         |            |         |            |
|         |            |         |            |
|         |            |         |            |
|         |            |         |            |
|         |            |         |            |
|         |            |         |            |
|         |            |         |            |
|         |            |         |            |
|         |            |         |            |

Step 8. Press the home button on your iPhone to return to the home screen.Step 9. Tap the Email icon. A new account named "Gmail" will be listed.

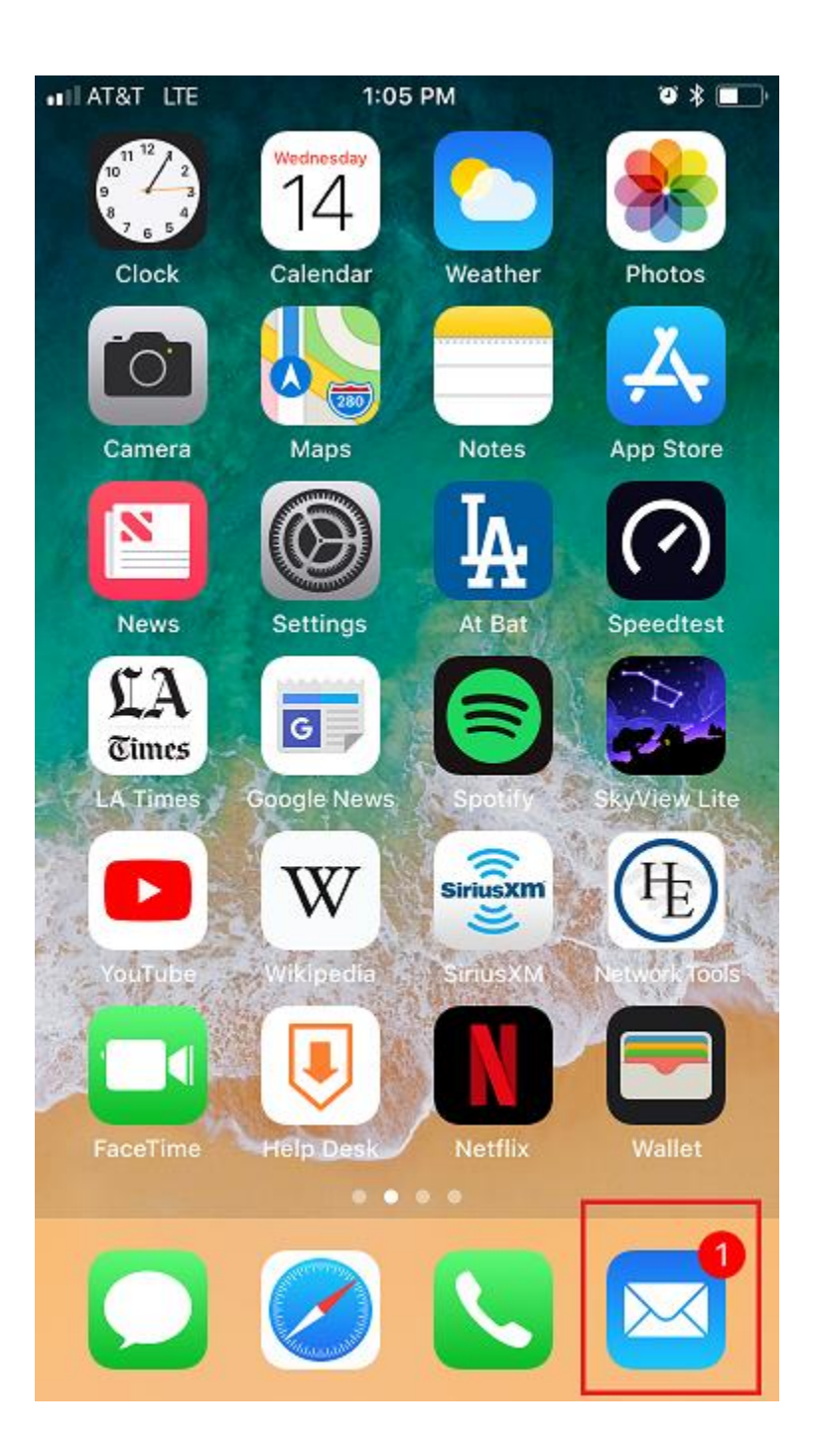

Step 10. Tap the "Gmail" Mailbox to see your student Email.

| 🖬 AT&T 🗢 🔅              |             | 1:09 PM | 1 ° * 🔳 |
|-------------------------|-------------|---------|---------|
|                         |             |         | Edit    |
| N                       | lailboxe    | es      |         |
|                         |             |         |         |
| S                       | All Inboxes |         | 631 >   |
|                         | Exchange    |         | 1 >     |
|                         | Outlook     |         | 1 >     |
|                         | Gmail       |         | 629 >   |
| *                       | VIP         |         | >       |
| EXC                     | HANGE       |         | $\sim$  |
|                         | Inbox       |         | 1 >     |
|                         | 🚞 postini   |         | >       |
| $\triangleleft$         | Sent        |         | >       |
| $\overline{\mathbf{X}}$ | humle       |         |         |
| _                       | JUNK        |         | 7       |
| Ŵ                       | Trash       |         | 61 >    |